How to navigate the iSupplier portal, acknowledge orders, and submit change requests

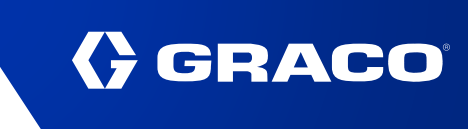

| Home<br>Navigator     | <b>Graco Supplier Portal:</b><br>For submitting date, quantity,<br>or split shipment changes on<br>a purchase order. Also<br>contains reference tools. | Favorites                                                                                             |
|-----------------------|----------------------------------------------------------------------------------------------------|----------------------------------------------------------------------------------------------------|
| Graco Supplier Portal | Please select a responsibility.<br>uest                                                                                                    | You have not selected any favorites. Please use the<br>"Personalize" button to set up your favorites. |
|                       | <b>Graco Supplier Price</b><br><b>Change Request:</b> For<br>submitting a price change<br>on a purchase order.                                         |                                                                                                    |

| Supplier Home Orders Shipments Planning Finance Administration | Once in the Graco Sup<br>number to access the<br>Access a list of all orc<br>tab. | oplier Portal, search by PO<br>PO record. Alternatively,<br>lers by clicking the "Orders" |
|----------------------------------------------------------------|-----------------------------------------------------------------------------------|-------------------------------------------------------------------------------------------|
| Search PO Number 🗸 Go                                          |                                                                                   |                                                                                           |
| Notifications                                                  | Full List                                                                         | Notifications:<br>Contains recent open                                                    |
| •••<br>Subject                                                 | Date                                                                              | notifications from Graco.<br>Please address these in a                                    |
| No results found.                                              |                                                                                   | timely manner. Click "Full List"                                                          |

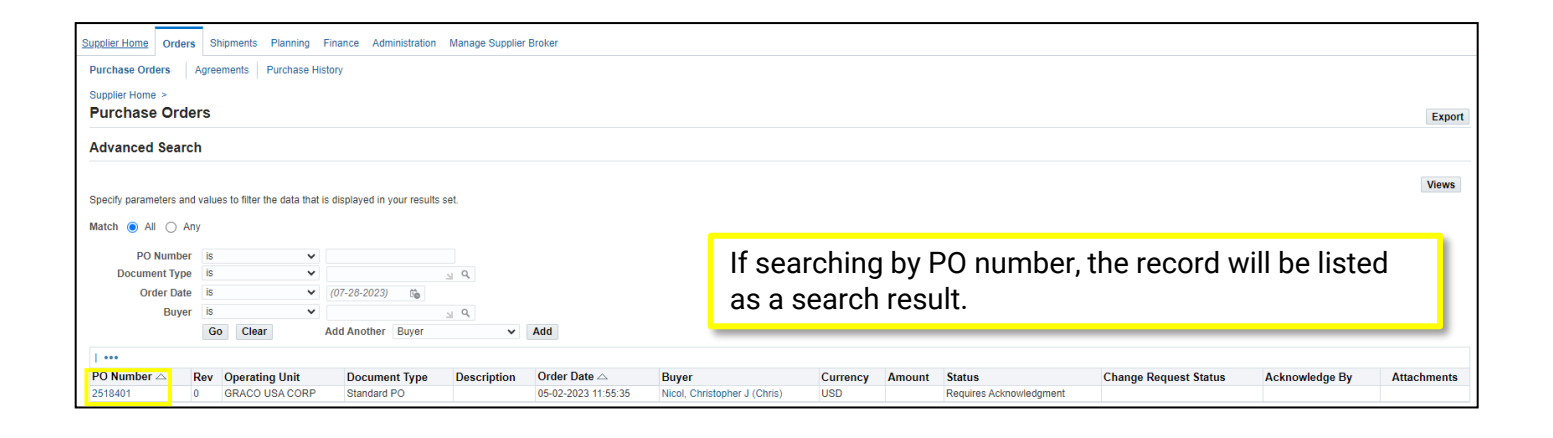

Note: Some details in images are omitted for confidentiality.

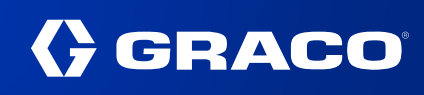

| Supplier Home Orders Shipments Planning Fin<br>Purchase Orders Agreements Purchase Histor<br>Supplier Home > Purchase Orders ><br>Standard Purchase Orders : 2518401 | Administration Manage Supplier Brok               | er<br>Ir Broker                                                |                     |                                  |                                     |        |              |          | Actio          | Askaguladag      |       | Evport |
|----------------------------------------------------------------------------------------------------|---------------------------------------------------|----------------------------------------------------------------|---------------------|----------------------------------|-------------------------------------|--------|--------------|----------|----------------|------------------|-------|--------|
| Currency= USD                                                                                                    | , , , , , , , , , , , , , , , , , , , ,           |                                                                |                     |                                  |                                     |        |              |          | Actic          | JIIS Acknowledge | * GC  | Export |
|                                                                                                    |                                                   |                                                                |                     |                                  |                                     |        |              |          |                |                  |       |        |
| Order Information Search                                                                                                    |                                                   |                                                                |                     |                                  |                                     |        |              |          |                |                  |       |        |
| General                                                                                                    | Terms and Condit                                  | ions                                                           | S                   | ummary                           | stal                                |        |              |          |                |                  |       |        |
| Total<br>Supplier<br>Supplier Site                                                                                                    | Payment Term<br>Carrie                            | s 1%10 NET 15<br>r SEE GRACO ROUTING<br>GUIDE<br>3 DESTINATION |                     | Receiv<br>Invoic<br>Payment Stat | ved 0.00<br>ced 0.00<br>tus NotPaid |        |              |          |                |                  |       |        |
| Supplier Contact<br>Address                                                                                                    | Freight Term<br>Shipping Contro                   | s                                                              |                     | ſ                                | POs n                               | nust t | be ac        | knowle   | edaed          | before a         | anv   |        |
| Buyer Nicol, Christopher J (                                                                                                    | Chris)                                            |                                                                |                     |                                  | chanc                               | ie rea | uest         | can be   | e subn         | nit. Whe         | n the |        |
| Order Date 05-02-2023 11:55:35<br>Description<br>Status Requires Acknowledg                                                                                          | Address 1150 S<br>Document Type DOCK<br>ment MINN | SIBLEY ST NE<br>S 4-7<br>EAPOLIS, MN 55413                     |                     | Curren                           | PO st                               | atus i | s Rec        | luires   | Ackno          | wledger          | nent, |        |
| Note to Supplier<br>Operating Unit GRACO USA CORP<br>Supplier Order Number                                                                                           | Bill-To Address                                   |                                                                |                     |                                  | The A                               | ction  | s droj       | oliale"  | n will s       | say              | la a  |        |
| Attachments None                                                                                                    | Address PO BO<br>accou                            | DX 1441<br>htspayable@graco.com                                |                     | _                                | ACKI                                | owied  | ige.<br>Teme | CIICK    | 60 ((<br>1000) | b begin t        | ne    |        |
| PO Details                                                                                                    |                                                   | Chi OLIO, MIN 33440                                            |                     | Ļ                                | ucitite                             | wicu   | genne        | int pro  |                |                  |       |        |
|                                                                                                    |                                                   |                                                                |                     |                                  |                                     |        |              |          |                |                  |       |        |
| •••                                                                                                    |                                                   |                                                                |                     |                                  |                                     |        |              |          |                |                  |       |        |
| Show All Details   Hide All Details                                                                                                    | Item Davision                                     | unnline Item                                                   | Description         |                                  | HOM                                 | Ote    | Delea        | Amount 6 | tatua          | Attachmente      | Deese |        |
| ▶ 1 Goods 278727                                                                                                    | B                                                 | supplier item                                                  | PLATE, SST, 17-4 PH |                                  | EACH                                | 231    | Frice        | Amount S | pen            | Auachments       | Reaso |        |
|                                                                                                    |                                                   |                                                                |                     |                                  |                                     |        |              |          |                |                  |       |        |

| Supplier Home Orders Ship                                       | pments Plan                    | ning Finance Adr                 | ministration Manage Sup         | olier Broker              |                 |                 |               |                          |                 |        |                  |                                   |                                                          |                             |
|-----------------------------------------------------------------|--------------------------------|----------------------------------|---------------------------------|---------------------------|-----------------|-----------------|---------------|--------------------------|-----------------|--------|------------------|-----------------------------------|----------------------------------------------------------|-----------------------------|
| Purchase Orders Agreen                                          | ments Purch                    | hase History                     |                                 |                           |                 |                 |               |                          |                 |        |                  |                                   |                                                          |                             |
| Supplier Home > Purchase O<br>Acknowledge for S<br>Currency=USD | Orders > View<br>tandard F     | Order Details ><br>Purchase Orde | er : 2518401,0 (To              | tal USD                   |                 | )               |               |                          |                 |        | Cancel           | Save Submit Export Actio          | ns Reject Entire Or<br>Reject Entire Or<br>View Change H | rder V Go<br>rder<br>istory |
| Order Information                                               |                                |                                  |                                 |                           |                 |                 |               |                          |                 |        |                  |                                   | Accept Entire O                                          | rder                        |
| General Information                                             |                                |                                  | Terms and                       | Conditions                |                 |                 |               | Relation Receipts        | ed Information  |        | Novet and        | + " <b>AI</b>                     | <b>F</b> uting                                           |                             |
| Total<br>Supplier                                               |                                |                                  | Pay                             | ment Terms 1<br>Carrier S | %10 NET         | 15<br>CO ROUTIN | 10            | Invoices<br>Payments     |                 |        | Order" or        | ect <b>Accept</b><br>n the Action | s list                                                   |                             |
| Supplier Site<br>Address                                        |                                |                                  | Fn                              | FOB [<br>eight Terms      | DESTINAT        | ION             |               |                          |                 |        | of values        | to continu                        | e. Then                                                  |                             |
| Buyer<br>Order Date                                             | Nicol, Christo<br>05-02-2023 1 | pher J (Chris)<br>1:55:35        | Shipp<br>Ship-To Ad             | ing Control<br>Idress     |                 |                 |               |                          |                 |        | click "Go        | " to proceed                      | d.                                                       |                             |
| Description<br>Status<br>Note to Supplier                       | Requires Ack                   | nowledgment                      | Addre                           | ss 1150 SIBL<br>DOCKS 4-  | EY ST NE<br>7   |                 |               |                          |                 |        |                  |                                   |                                                          |                             |
| Organization<br>Attachments                                     | GRACO USA<br>None              | CORP                             | Bill-To Add                     | MINNEAP                   | OLIS, MN        | 55413           |               |                          |                 |        |                  |                                   |                                                          |                             |
|                                                                 |                                |                                  | Addre                           | ss PO BOX 1<br>accountsp  | 441<br>ayable@g | raco.com        |               |                          |                 |        |                  |                                   |                                                          |                             |
| PO Details                                                      |                                |                                  |                                 | MINNEAP                   | ULIS, MIN       | 55440           |               |                          |                 |        |                  |                                   |                                                          |                             |
| TIP Click on the Show link                                      | k to view shipm                | ient details of a line. T        | o split a line into multiple de | livery dates, clic        | ck the split    | t line icon of  | f the desired | I row and then make chan | les.            |        |                  |                                   |                                                          |                             |
|                                                                 |                                |                                  |                                 |                           |                 |                 |               |                          |                 |        |                  |                                   |                                                          |                             |
| Details Line Type It                                            | em/Job                         | Item Revision                    | Description                     | UOM                       | Qty             | Price           | Amoun         | t Note to Supplier       | Contractor Name | Status | Global Agreement | Supplier Config ID                | Attachments                                              | Reason                      |
| ▶ 1 Goods 2                                                     | 78727                          | В                                | PLATE, SST, 17-4 PH             | EACH                      | 231             |                 |               |                          |                 | Open   | 1697321          |                                   |                                                          |                             |

| Supplier Home C            | rders Shipments Planning Finance Administration Manage Supplier Broker                                       |                       |               |
|----------------------------|----------------------------------------------------------------------------------------------------|-----------------------|---------------|
| Purchase Orders            | Agreements Purchase History                                                                                  |                       |               |
| Supplier Home > Acknowledg | Purchase Orders > View Order Details > Acknowledge for Standard Purchase Order ><br>e Purchase Order 2518401 |                       |               |
|                            |                                                                                                    |                       | Cancel Submit |
| Description                |                                                                                                    |                       |               |
| Currency                   | USD                                                                                                    |                       |               |
| Amount                     |                                                                                                    | Then, click "Submit." |               |
| Order Date                 | 05-02-023 11:55 35                                                                                           |                       | _             |
| Action                     | Accept                                                                                                    |                       |               |
|                            |                                                                                                    |                       |               |
|                            |                                                                                                    |                       | Cancel Submit |

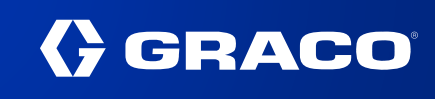

| Supplier Home Orders Shipments Planning Finance //<br>Purchase Orders Agreements Purchase History                                     | Administration Manage Supplier Broker        |                                                                                        |
|----------------------------------------------------------------------------------------------------|----------------------------------------------|----------------------------------------------------------------------------------------|
| Supplier Home > Purchase Orders > View Order Details > A PO Acknowledgment Confirmation Purchase Order 2518401 has been Acknowledged. | cknowledge for Standard Purchase Order >     | A confirmation will show if the PO was acknowledged correctly and there are no errors. |
| Return to Purchase Order Summary                                                                                                    | Click "Return to Purc<br>return and submit a | hase Order Summary" to<br>change request.                                              |

| Supplier H                | lome Orders                                   | Shipm  | ents Planning Finar | nce Administration Manage | Supplier Broker |                            |                          |           |          |        |                         |                       |                |              |     |
|---------------------------|-----------------------------------------------|--------|---------------------|---------------------------|-----------------|----------------------------|--------------------------|-----------|----------|--------|-------------------------|-----------------------|----------------|--------------|-----|
| Purchas<br>Purch<br>Views | Alternatively, click "A search for the PO rec |        |                     |                           |                 | /, click "Ad<br>ne PO reco | vanced Sea<br>rd by PO N |           | xport    |        |                         |                       |                |              |     |
| V                         | /iew All Purchas                              | e Orde | rs                  | ✓ Go                      |                 |                            |                          |           |          |        |                         |                       | [              | Advanced Sea | rch |
| Soloct                    | DO Number A                                   | Dov    | Operating Unit      | Document Type             | Description     | Order Date                 | Buwar                    |           | Curroney | Amount | Statue                  | Change Dequeet Statue | Acknowledge By | Attachmonte  | 15  |
| 0                         | 2518401                                       | 0      | GRACO USA CORP      | Standard PO               | beschpton       | 05-02-2023 11:55:35        | Nicol, Christopher       | J (Chris) | USD      | Amount | Accepted                | change request status | Acknowledge by | Autorinents  | *   |
| 0                         | 2518400                                       | 0      | GRACO USA CORP      | Standard PO               |                 | 05-01-2023 15:50:47        | Nicol, Christopher       | J (Chris) | USD      |        | Requires Acknowledgment |                       |                |              |     |
| 0                         | 2518399                                       | 0      | GRACO USA CORP      | Standard PO               |                 | 05-01-2023 15:34:32        | Nicol, Christopher       | J (Chris) | USD      |        | Requires Acknowledgment |                       |                |              |     |
| 0                         | 2518255                                       | 1      | GRACO USA CORP      | Standard PO               |                 | 05-01-2023 15:33:23        | Nicol, Christopher       | J (Chris) | USD      |        | Requires Acknowledgment |                       |                |              |     |

| Supplier Home         Orders         Shipments         Planning         Finance         Administratic           Purchase Orders         Agreements         Purchase History         Orders:         Purchase History           Orders:         Purchase Orders:         2518401, 0 (Total USI)           Currency=         USD | D )                                                                                                    |                                                            | Actions Request Changes V Go Export                                                                                                    |
|----------------------------------------------------------------------------------------------------|----------------------------------------------------------------------------------------------------|------------------------------------------------------------|----------------------------------------------------------------------------------------------------|
| Order Information  General  Total Supplier Supplier Site Supplier Contact Address Buyer Nicol: Christopher J (Chris) Order Date 05-02-2023 11:55:35 Description Status Accepted Reason Note to Supplier Operating Unit GRACO USA CORP Supplier Order Number Attachments None  PO DetailS                                       | Terms and Conditions<br>Payment Terms 1%10 NET 15<br>Carrier SEC GRACO ROUTING<br>OUTO<br>FOB DESTINATION<br>Freight Terms<br>Shipping Control<br>Ship-To Address<br>MINNEAPOLIS, MN 55413<br>BIIL-To Address<br>Address PD BOX 1441<br>accountspayable@graco.com<br>MINNEAPOLIS, MN 55440 | Summary<br>Total<br>Received<br>Invoiced<br>Payment Status | Make sure the PO is acknowledged<br>and the status is either Accepted<br>or Open. POs must be<br>acknowledged prior to any change<br>request.<br>The Actions drop down will say<br>"Request Changes." Click "Go" to<br>begin the change request process. |
| Show Al Details   Hide All Details           Details Line ▲         Type         Item/Job         Item Re           ▶         1         Goods         278727         B                                                                                                    | vision Supplier Item                                                                                                    | Description L<br>PLATE, SST, 17-4 PH E                     | UOM         Qty         Price         Amount Status         Attachments         Reason           EACH         231         Open                                                                                                    |

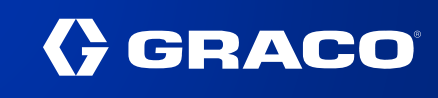

| Supplier Home Orders Shipments Planning Finance Ar                 | ministration Manage Supplier Broker           |                                  |                    |                   |                   |                           |
|--------------------------------------------------------------------|-----------------------------------------------|----------------------------------|--------------------|-------------------|-------------------|---------------------------|
| Purchase Orders Agreements Purchase History                        |                                               |                                  |                    |                   |                   |                           |
| Orders: Purchase Orders ><br>Request Changes for Standard Purchase | Order : 2518401,0 (Total USD )                |                                  | Cancel             | Save Submit       | Export Actions Vi | iew Change History 🗸 🛛 Go |
| Currency=USD                                                       | · · ·                                         |                                  |                    |                   |                   | 2                         |
| Order Information                                                  |                                               |                                  |                    |                   |                   |                           |
| General Information                                                | Terms and Conditions                          | Related Information     Receipts |                    |                   |                   |                           |
| Total                                                              | Payment Terms 1%10 NET 15                     | Invoices                         |                    |                   |                   |                           |
| Supplier                                                           | Carrier SEE GRACO ROUTING<br>GUIDE            | Payments                         |                    |                   |                   |                           |
| Supplier Site<br>Address                                           | FOB DESTINATION<br>Freight Terms              |                                  |                    |                   |                   |                           |
|                                                                    | Shipping Control                              |                                  |                    |                   |                   |                           |
| Order Date 05-02-2023 11:55:35                                     | Ship-To Address                               |                                  |                    |                   |                   |                           |
| Line item information is<br>under the "PO Details" h               | found                                         |                                  |                    |                   |                   |                           |
|                                                                    | ess PO BOX 1441                               |                                  |                    |                   |                   |                           |
| PO Details Click eithe                                             | "Show All" or the triangle                    |                                  |                    |                   |                   |                           |
| Symbol to                                                          | make changes to the PO.                       | ind then make changes            |                    |                   |                   |                           |
| Show All Hide All                                                  |                                               |                                  |                    |                   |                   |                           |
| Details Line Type Item/Job Item Revision Details                   | scription UOM Qty Price Amount Note to Suppli | er Contractor Name Status        | Global Agreement S | upplier Config ID | Attachments       | Reason                    |
| ▶ 1 Goods 278727 B PL                                              | ATE, SST, 17-4 PH EACH 231                    | Open                             | 1697321            |                   |                   |                           |
|                                                                    |                                               |                                  |                    |                   |                   |                           |

| Supplier Home Orders Shipments Planning Finance Administration                                 | Manage Supplier Broker                                                       |                                                                                  |
|------------------------------------------------------------------------------------------------|------------------------------------------------------------------------------|----------------------------------------------------------------------------------|
| Purchase Orders Agreements Purchase History                                                    |                                                                              |                                                                                  |
| Orders: Purchase Orders > View Order Details > Request Changes for Standard Purchase Order : 2 | 2518401,0 (Total USD )                                                       | Cancel Save Submit Export Actions (View Change History - Go                      |
| Currency=USD                                                                                   |                                                                              |                                                                                  |
| ✓ Order Information                                                                            |                                                                              |                                                                                  |
| General Information                                                                            | Terms and Conditions                                                         | Related Information     Receipts                                                 |
| Total                                                                                          | Payment Terms 1%10 NET 15                                                    | Invoices                                                                         |
| Supplier                                                                                       | Carrier SEE GRACO ROUTING<br>GUIDE                                           | Payments                                                                         |
| Supplier Site                                                                                  | FOB DESTINATION                                                              |                                                                                  |
| Address                                                                                        | Freight Terms<br>Shipping Control                                            | Changes can be made to the Quantity Ordered                                      |
| Buyer Nicol, Christopher J (Chris)                                                             | Ship-To Address                                                              | and Promised Date fields Using the "Split"                                       |
| Order Date 05-02-2023 11:55:35<br>Description                                                  |                                                                              |                                                                                  |
| Status Accepted                                                                                | Address 1150 SIBLEY STINE<br>DOCKS 4-7                                       | button, each shipment line can be split. When                                    |
| Reason<br>Note to Supplier                                                                     | MINNEAPOLIS, MN 55413                                                        | submitting any change, provide a reason in the                                   |
| Organization GRACO USA CORP                                                                    | Bill-To Address                                                              | Reason text box and select "Change" on the                                       |
| Attachments None                                                                               | Address PO BOX 1441                                                          | A stick draw draw. They alight "Outputit" at the tax                             |
|                                                                                                | accountspayable@graco.com<br>MINNEAPOLIS_MN 55440                            | Action drop down. Then click Submit at the top                                   |
| PO Details                                                                                     |                                                                              | of the page.                                                                     |
|                                                                                                |                                                                              |                                                                                  |
| TIP Click on the Show link to view shipment details of a line. To split a line i               | into multiple delivery dates, click the split line icon of the desired row a | and then make changes.                                                           |
| Show All Hide All                                                                              |                                                                              |                                                                                  |
| •••                                                                                            |                                                                              |                                                                                  |
| Details Line Type Item/Job Item Revision Description                                           | UOM Qty Price Amount Note to Supplie                                         | er Contractor Name Status Global Agreement Supplier Config ID Attachments Reason |
| 1 Goods 278727 B PLATE, SST, 17                                                                | -4 PH EACH 231                                                               | Open 1697321                                                                     |
| Shipments                                                                                      |                                                                              |                                                                                  |
| Quantity Quantity                                                                              | ntity Amount                                                                 | Discount Start Effective End Effective                                           |
| Shipment Ship-To Location Ordered Price Rece                                                   | ived Received Amoun Promised Date Ne                                         | red-By Date Status Attachments Split Reason Action                               |
| 1 MPLS.RI.1150.MFG 231                                                                         | 07-                                                                          | -01-2023 15:33:44 Accepted                                                       |

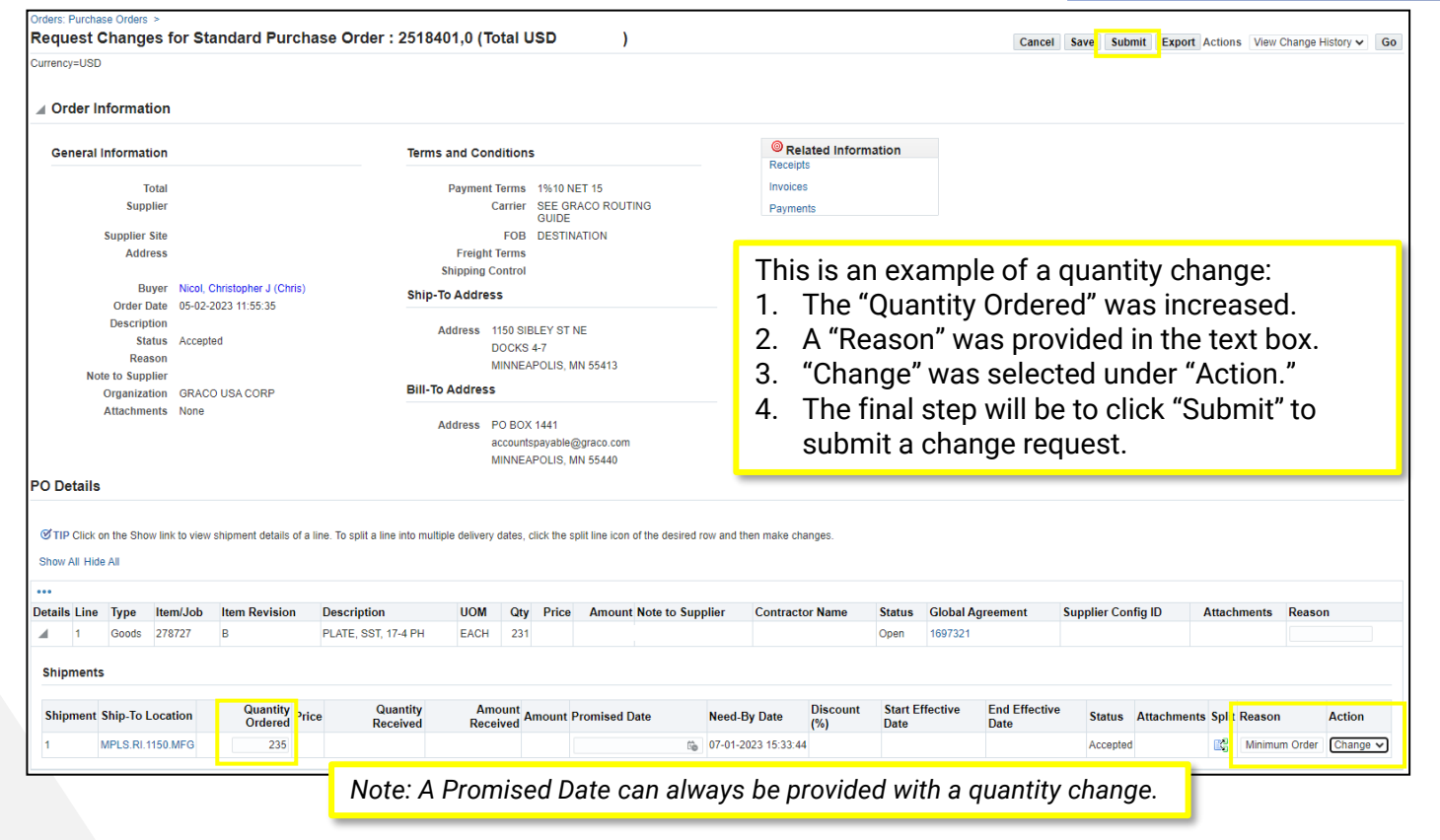

| Currency=USD       | formation                                                                                              |                                                  |                                                       |                                    | 5401,0 (10                                                                                                    | tai USD                                                                                                    | )                                                                 |                                        |                                                                               |                                                                         |                                                                         | Cancel                                                                                               | Save Sub                                                       | mit Export                                                  | Actions Vie                                          | ew Change H    | History ♥ G    |
|--------------------|----------------------------------------------------------------------------------------------------|--------------------------------------------------|-------------------------------------------------------|------------------------------------|----------------------------------------------------------------------------------------------------|----------------------------------------------------------------------------------------------------|-------------------------------------------------------------------|----------------------------------------|-------------------------------------------------------------------------------|-------------------------------------------------------------------------|-------------------------------------------------------------------------|----------------------------------------------------------------------------------------------------|----------------------------------------------------------------|-------------------------------------------------------------|------------------------------------------------------|----------------|----------------|
| General Ir         | Total<br>Supplier<br>Supplier Site<br>Address                                                          |                                                  |                                                       | Terr                               | ms and Cond<br>Payment Ti<br>Ca<br>Freight Ti                                                                        | erms 1%10<br>arrier SEE 0<br>GUIDI<br>FOB DEST<br>erms                                                             | NET 15<br>BRACO ROUTIN<br>E<br>INATION                            | IG                                     | © Re<br>Receip<br>Invoice<br>Payme                                            | lated Inform<br>ts<br>s<br>nts                                          | ation                                                                   |                                                                                                    |                                                                |                                                             |                                                      |                |                |
| Note<br>PO Details | Buyer<br>Order Date<br>Description<br>Status<br>Reason<br>et o Supplier<br>Organization<br>Attachments | Nicol, C<br>05-02-21<br>Accepte<br>GRACO<br>None | hristopher J (Chris)<br>223 11:55:35<br>d<br>USA CORP | ) Shir<br>Bill-                    | Shipping Co<br>p-To Address<br>Address 11<br>DO<br>MI<br>-To Address<br>Address PC<br>ac<br>MI<br>ultiple delivery d | Introl<br>50 SIBLEY S'<br>DCKS 4-7<br>INNEAPOLIS,<br>D BOX 1441<br>countspayabl<br>INNEAPOLIS,<br>lates, click the | I NE<br>MN 55413<br>2@graco.com<br>MN 55440<br>split line icon of | Th<br>1.<br>2.<br>3.<br>4.<br>5.<br>6. | s is an<br>The "S<br>The "Q<br>A "Pro<br>A "Rea<br>"Chang<br>The fir<br>chang | exam<br>plit" b<br>uanti<br>misec<br>son"<br>ge" wa<br>al ste<br>e requ | ple o<br>outtor<br>ty Or<br>I Date<br>was p<br>as se<br>ep wil<br>iest. | f a split sh<br>n added ar<br>dered" was<br>e" was ado<br>provided ir<br>lected uno<br>Il be to clic | ipme<br>other<br>s split<br>led to<br>the t<br>ler "A<br>k "Su | nt cha<br>Shipi<br>acros<br>each<br>each<br>ction.<br>bmit" | nge:<br>ment<br>ss the<br>line.<br>ox.<br>'<br>to su | line.<br>e twc | o lines<br>t a |
| Details Line       | Type Ite<br>Goods 27                                                                                   | <b>m/Job</b><br>8727                             | Item Revision                                         | Description<br>PLATE, SST, 17-4 PH | UOM<br>EACH                                                                                                    | Qty Pric                                                                                                    | e Amount I                                                        | Note to Supp                           | lier Contract                                                                 | or Name                                                                 | Status<br>Open                                                          | Global Agreement                                                                                     | Supplier Cor                                                   | nfig ID                                                     | Attachment                                           | s Reason       | n              |
| Shipments          |                                                                                                    |                                                  |                                                       |                                    |                                                                                                    |                                                                                                    |                                                                   |                                        |                                                                               |                                                                         |                                                                         |                                                                                                    |                                                                |                                                             |                                                      |                |                |
| Shipment S         | hip-To Loca                                                                                            | ntion                                            | Quantity<br>Ordered                                   | rice Quantity<br>Received          | Amo<br>Receiv                                                                                                    | unt<br>ved Amount                                                                                                  | Promised Da                                                       | te                                     | Need-By Date                                                                  | Discount<br>(%)                                                         | Start Effe<br>Date                                                      | End Effective<br>Date                                                                                | Status                                                         | Attachments                                                 | Split Reas                                           | on             | Action         |
|                    | . 20.14.1100                                                                                           |                                                  | 130                                                   |                                    |                                                                                                    |                                                                                                    | 00 20 2020 0                                                      |                                        | 01 01 2020 10:00.4                                                            |                                                                         |                                                                         |                                                                                                    | , tocopiet                                                     |                                                             | Conity                                               | 100 availar    | onongo +       |

GRACO

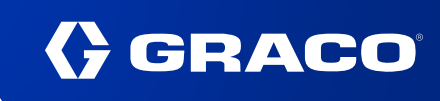

| Supplier Home Orders Shipments Planning Finance Administration Manage Supplier Broker |                                                 |  |
|---------------------------------------------------------------------------------------|-------------------------------------------------|--|
| Purchase Orders Agreements Purchase History                                           |                                                 |  |
| Orders: Purchase Orders ><br>Change Order Confirmation                                | A confirmation will show if the PO was          |  |
| Change Request for Purchase Order 2518401 has been submitted for approval.            | acknowledged correctly and there are no errors. |  |

Return to Purchase Order Summary

|                                                                                                    | <b>≫</b> Home | *        | <b>;</b> | <b>↓</b> <sup>0</sup> ∣ |
|----------------------------------------------------------------------------------------------------|---------------|----------|----------|-------------------------|
| Supplier Home         Orders         Shipments         Planning         Finance         Administration         Manage Supplier Broker           Search         PO Number         Y         Go         Go |               |          |          |                         |
| To make a price change request (access<br>the three lines in the upper left corner of                                                                                                    | s varies      | s), clio | ck       | <b>0</b>                |
| Graco Supplier Portal                                                                                                    | Reque         | st"      |          | <b></b>                 |
| Graco Supplier Price Change Request                                                                                                    |               |          |          |                         |
| Home Page                                                                                                    |               |          |          |                         |

| Ipplier Home Orders Manage Supplier Broker Search PO Number  2518400 Go Notifications Subject No results found. | The process to submit a price change is similar.<br>Once in the Graco Supplier Price Change Request<br>responsibility, search the PO number to access<br>the PO record. Alternatively, access a list of all<br>orders by clicking the "Orders" tab. |
|----------------------------------------------------------------------------------------------------|----------------------------------------------------------------------------------------------------|
|----------------------------------------------------------------------------------------------------|----------------------------------------------------------------------------------------------------|

| Supplier Home         Orders         Manage Supplier Broker           Purchase Orders         Agreements         Purchase History           Orders: Purchase Orders >         Standard Purchase Order: 2518400, 0 (Total USD           Currency= USD         USD | )                                                                                                    |                                    |                                                                                                    |            |       | Ac                    | tions Request Changes | ✓ Go Export |
|----------------------------------------------------------------------------------------------------|----------------------------------------------------------------------------------------------------|------------------------------------|----------------------------------------------------------------------------------------------------|------------|-------|-----------------------|-----------------------|-------------|
| Order Information                                                                                                    |                                                                                                    |                                    |                                                                                                    |            |       |                       |                       |             |
| General                                                                                                    | Terms and Conditions                                                                                                    | _                                  | Summary                                                                                                    |            |       |                       |                       |             |
| Total<br>Supplier<br>Supplier Site<br>Supplier Contact<br>Address<br>Buyer Nicol, Christopher J (Chris)<br>Order Date 05-01-2023 15:50.47<br>Description<br><u>Status</u> Accepted<br>Reason<br>Note to Supplier                                                 | Payment Terms 1% 10 NET 15<br>Carrier SEE GRACO ROU<br>GUIDE<br>FOB DESTINATION<br>Freight Terms<br>Shipping Control<br>Ship-To Address<br>Address 1150 SIBLEY ST NE<br>DOCKS 4-7<br>MINNEAPOLIS, NN 55413<br>Bill-To Address | TING                               | Make sure the PO is acknowledged and the status<br>is either Accepted or Open. POs must be<br>acknowledged prior to any change request.<br>The Actions drop down will say "Request Changes."<br>Click "Go" to begin the change request process. |            |       |                       |                       |             |
| Operating Unit GRACO USA CORP<br>Supplier Order Number<br>Attachments None                                                                                                    | Address PO BOX 1441<br>accountspayable@graco.con<br>MINNEAPOLIS, MN 55440                                                                                                    | n                                  |                                                                                                    |            |       |                       |                       |             |
| •••<br>Show All Details   Hide All Details                                                                                                    |                                                                                                    |                                    |                                                                                                    |            |       |                       |                       |             |
| Details         Line ▲         Type         Item/Job         Item Revision           ▶         1         Goods         278727         B                                                                                                    | Supplier Item                                                                                                    | Description<br>PLATE, SST, 17-4 PH | UOM<br>EACH                                                                                                    | Qty<br>231 | Price | Amount Status<br>Open | Attachments           | Reason      |

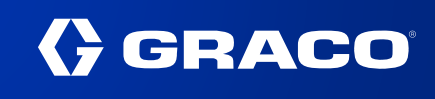

| Supplier Home         Orders         Manage Supplier Broker           Purchase Orders         Agreements         Purchase History           Orders:         Purchase Orders > View Order Details >           Request Changes for Standard Purchase Ord           Currency=USD           Image: A content of the standard Standard                                                                                                    | ler : 2518400,0 (Total USD )                                                                                                    | Cancel Save Submit Export Actions View Change History V Go                                                                                                    |  |  |  |
|----------------------------------------------------------------------------------------------------|----------------------------------------------------------------------------------------------------|----------------------------------------------------------------------------------------------------|--|--|--|
| General Information<br>Total<br>Supplier                                                                                                    | Terms and Conditions Payment Terms 1%10 NET 15 Carrier SEE GRACO ROUTING                                                                                               | Related Information                                                                                                    |  |  |  |
| Supplier Site<br>Address<br>Buyer Nicol, Christopher J (Chris)<br>Order Date 05-01-2023 15:50:47<br>Description<br>Status Accepted<br>Reason<br>Note to Supplier<br>Organization GRACO USA CORP                                                                                                    | GUIDE<br>FOB DESTINATION<br>Freight Terms<br>Shipping Control<br>Ship-To Address<br>Address 1150 SIBLEY ST NE<br>DOCKS 4-7<br>MINNEAPOLIS, MN 55413<br>Bill-To Address | <ul> <li>This is an example of a quantity change:</li> <li>1. The "Price" was adjusted.</li> <li>2. A "Reason" was provided in the text box.</li> <li>3. The final step will be to click "Submit" to submit a change request.</li> </ul> |  |  |  |
| PO Details                                                                                                    | Address PO BOX 1441<br>accountspayable@graco.com<br>MINNEAPOLIS, MN 55440                                                                                              | frow and then make changes.                                                                                                    |  |  |  |
| Details         Image         Item/Job         Item Revision         Description           Image: Image: I | n UOM Qty Price Amount Not<br>, 174 PH EACH 231 ###                                                                                                    | te to Supplier Contractor Name Status Global Agreement Supplier Config ID Attachments Reason Open 1697321 Discounted Rate                                                                                                    |  |  |  |

| Supplier Home Orders Manage Supplier Broker                                |                                                 |  |
|----------------------------------------------------------------------------|-------------------------------------------------|--|
| Purchase Orders Agreements Purchase History                                |                                                 |  |
| Orders: Purchase Orders > View Order Details > Change Order Confirmation   |                                                 |  |
| Change Request for Purchase Order 2518400 has been submitted for approval. | A confirmation will show if the PO was          |  |
| Return to Purchase Order Summary                                           | acknowledged correctly and there are no errors. |  |
|                                                                            | -                                               |  |

Note: Any existing change requests on a purchase order must be approved before additional change requests can be submit. If a PO is rejected during the acknowledgement process, a future change request cannot be submit until the PO is revised and resent by Graco.

Date, quantity, or shipment split change requests route to the PO requestor for approval. Price changes route to the PO buyer for approval.

Please contact your sourcing specialist or category manager with any questions.